# TRUSTPAY WORDPRESS WOOCOMMERCE PLUGIN DOCUMENTATION

# Overview

TrustPay WordPress WooCommerce extension allows you to accept payment on your WordPress WooCommerce store. Payment instruments processed by TrustPay are Visa Card, Mobile Money and Cryptocurrencies.

TrustPay provides a convenient and secure way to accept payment for online stores and services in Ghana.

# What this product does for you

- Provides a payment method suitable to your customers
- Free and quick setup
- Access a variety of payment methods with 1 easy integration
- Highest security standards and anti-fraud technology
- Seamless payment experience across mobile, tablet and desktop

#### Features

TrustPay offers your customers:

- Variety of Payment options. That is, VISA, Mobile Money, Bitcoin, Ethereum etc.
- Customizable gateway with redirect functionality
- Instant settlement
- Enhanced reporting and transaction status viewing

## What your customers will like

- Easy ways to pay safely online no sign-up required to make payments
- Convenient and immediate payments pay Visa (debit and credit) cards without any hassle
- Recognized and trusted brand

## TrustPay WordPress WooCommerce Integration

Draft on Trustpay payment gateway installation for WooCommerce in Wordpress

- 1. Download the WooCommerce in your Wordpress website
- 2. Download the Trustpay.zip file for WooCommerce plugin from Trustpay website.
- 3. Click on plugin in Wordpress dashboard and click on Add Plugin

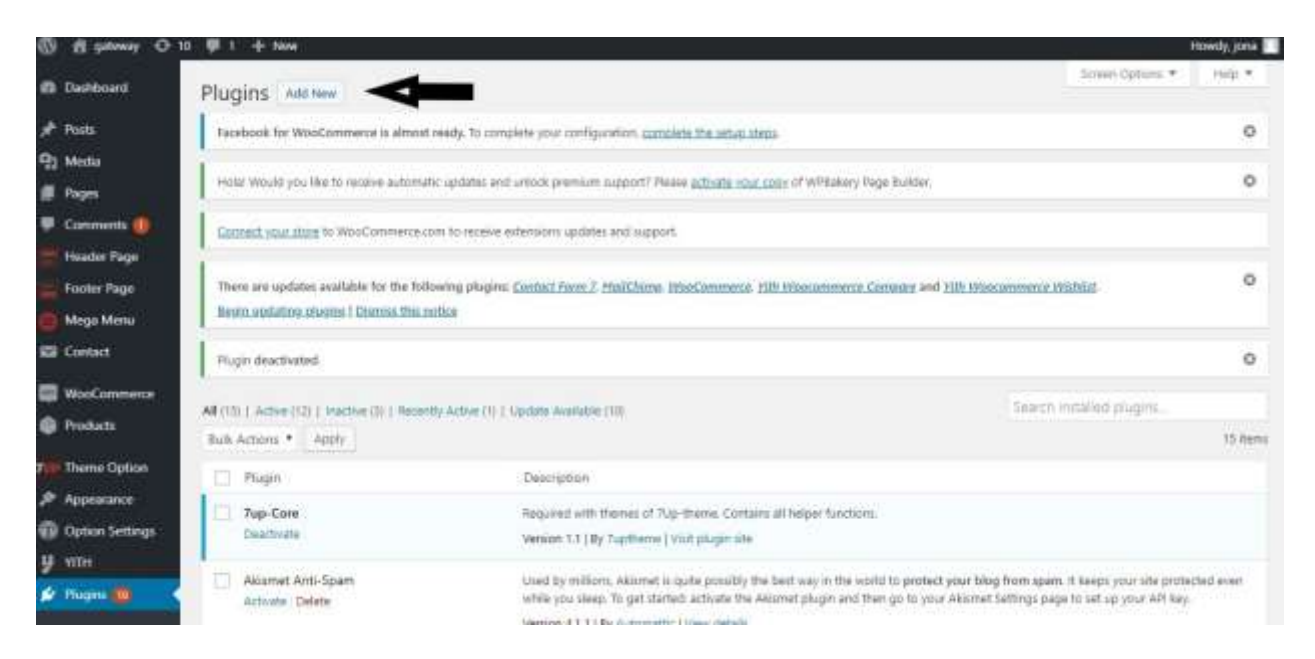

# 4. After, click Upload Plugin

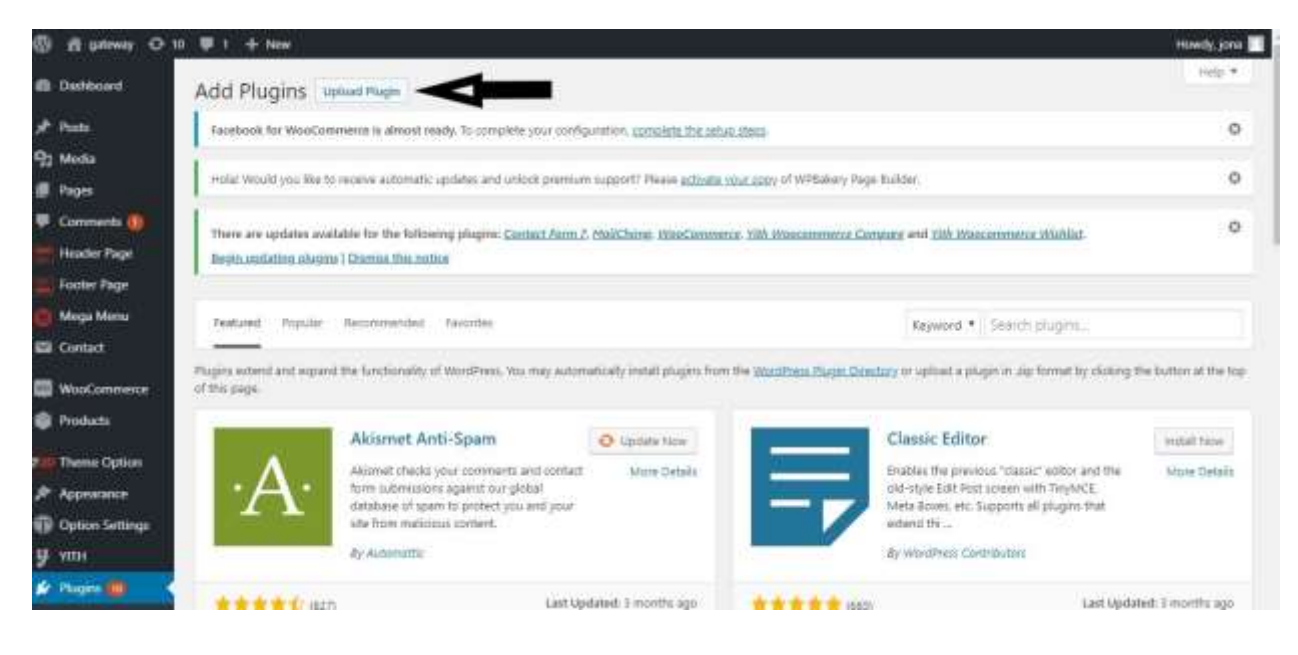

5. Click Choose File, select Trustpay.zip file

| Dashboard                                             | Add Plugins Upted Plugin - Click here to upload plugin                                                                                                | Help + |  |  |
|-------------------------------------------------------|----------------------------------------------------------------------------------------------------|--------|--|--|
| # Posts                                               | Facebook for WooCommerce Is almost wady. To complete your configuration, complete the server styles                                                   | 0      |  |  |
| 93 Mada<br>Ø Pages                                    | Hudel Would you like to receive automatic updates and unlock premium topport? Please activate your updy of WPRakery Page Builder.                     | 0      |  |  |
| <ul> <li>Comments (0)</li> <li>Header Page</li> </ul> | There are updates available for the following plaque: Contact Jarm J. MalCherge. WasConnerse. 2001 Wescennerse Contacts and Yith Wescennerse (Mithlat |        |  |  |
| 🚔 Footer Page<br>🔕 Mega Mena                          |                                                                                                    |        |  |  |
| WooCommence                                           | If you have a plagin in a zip format, you may install it by uploading it here.                                                                        |        |  |  |
| Theme Option                                          | Choose File   Triatpay-Wa, menerality   Intell New                                                                                                    |        |  |  |
| Differences                                           |                                                                                                    |        |  |  |
| 🖉 Flugers 🚺                                           | Peatried Popular Recommended Records                                                                                                    |        |  |  |

- 6. Install the plugin
- 7. Activate plugin after installation

| WooCommerce Froducts Thene Option Appendiace | TrustPay Payment Gateway<br>Activate Cellete | Take all forms of payments in your shap.<br>Version 1,01 [ By Ghana Oct Com [ Vist plugin site                                                       |  |
|----------------------------------------------|----------------------------------------------|----------------------------------------------------------------------------------------------------|--|
|                                              | WooCommerce<br>Setting: Deschute             | An eCommerce toolkit that helps you sell anything, Beaufricity,<br>Version 3.6.3 ( By Autometric ) View aletails ( Docs ) API docs ( Premium support |  |

- 8. Go to WooCommerce settings and click on payments
- 9. Enable Trustpay Payment Gateway

| 🔻 Commente 🔟                      | 1                                                                                                    |                                   |  |  |  |  |  |
|-----------------------------------|----------------------------------------------------------------------------------------------------|-----------------------------------|--|--|--|--|--|
| Header Page                       | Connect your store to WooCommerce.com to receive entencions updates and support.                                                                                                    |                                   |  |  |  |  |  |
| Footler Page<br>Mege Menu         | There are updates available for the following plugine: <u>Contact Form 7</u> . <u>HoliChine: HoseConserver</u> . <u>Fith Wasconserver Conserve</u> and <u>Fith Wasconserver Winhigt</u><br>Begin updating plugnu   Diamin this notice |                                   |  |  |  |  |  |
|                                   | Trustpay Payment Gates                                                                                                    | Nay                               |  |  |  |  |  |
| WooCommenter •                    | Truitpay is most popular payment gateway for online shopping in Ghana                                                                                                    |                                   |  |  |  |  |  |
| Childets (1)<br>Cospens<br>Feects | Enable/Disable                                                                                                    | 😥 Enable TrustPay Gatesony        |  |  |  |  |  |
| Settings                          | Live Publishable Key                                                                                                    | 1440-014559-24773081626773011663r |  |  |  |  |  |
| References                        | Live Secret Key                                                                                                    |                                   |  |  |  |  |  |
| Products                          |                                                                                                    | Given to Merchant by Trustator    |  |  |  |  |  |
| Theme Option                      | Sove changes                                                                                                    |                                   |  |  |  |  |  |
| Option Settings                   |                                                                                                    |                                   |  |  |  |  |  |

10. Click on manage

Visit Trustpay panel for secret and public key.

10. Insert public and private keys into its respective text box accordingly and save the settings

Try shopping and checking out to see if Trustpay will appear at your checkout page.

Proceed to check out. This should lead you to the payment page with your company name at the top, if not contact support for help.